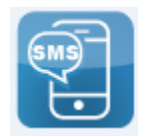

## **Registering for OTP via SMS Procedures**

The following steps show the SMS One Time Passwords registration process for CWCU Redinet users.

**Step 1** Log into Redinet online banking on a PC or Laptop or tablet (full site).

Step 2 From the menu, choose Services & Help and then Setup Security Options.

| CENTRAL WEST                                                       | ome Accounts | Loans Pay | ments Inbox      | My Preferences      | Account Options | Services & Help         |
|--------------------------------------------------------------------|--------------|-----------|------------------|---------------------|-----------------|-------------------------|
|                                                                    |              |           |                  |                     |                 | Help                    |
|                                                                    |              |           |                  |                     |                 | Setup Security Option   |
| Malana - 02,221 - 07, MAX 2010                                     |              |           |                  |                     |                 | View Payroll Allocation |
| veicome four Last successful signon was at 02:22pm on 07 MAY 2019. |              |           |                  |                     |                 | Stop Mobile Banking     |
|                                                                    |              |           |                  |                     |                 | BSB Information         |
| Account List                                                       |              | ~         | Transaction His  | story -             |                 | ~                       |
| Account Name                                                       | Current      | Available | Date D           | escription          |                 | Debit Credit Balance    |
|                                                                    | \$1.20       | \$1.20    |                  |                     |                 |                         |
| Authorisation Requests                                             |              | ~         |                  |                     |                 |                         |
| here are no Authorisation Requests to displa                       | ıy.          |           |                  |                     |                 |                         |
| Current Offers                                                     |              | ~         |                  |                     |                 |                         |
| here are no Offers to display.                                     |              |           | Niew All         |                     |                 | 📥 Download              |
| New Messages                                                       |              | ~         | Future Payment   | ts                  |                 | ~                       |
| here are no New Messages                                           |              |           | Due Before or O  | n the 15 MAP 2021   |                 |                         |
|                                                                    |              |           | There are no Fut | ure Payments to dis | splay.          |                         |

The page should look similar to the following:

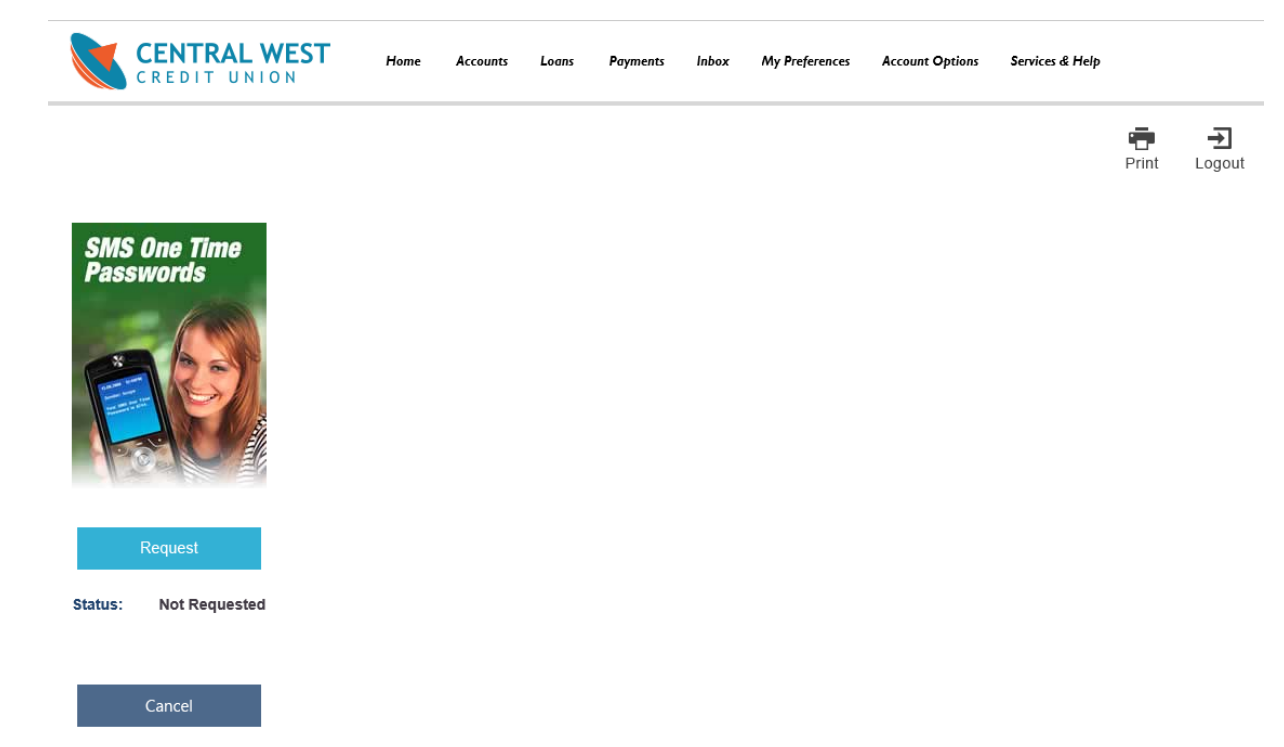

## Step 3 Click on the Request button

The Request SMS One Time Password page is displayed:

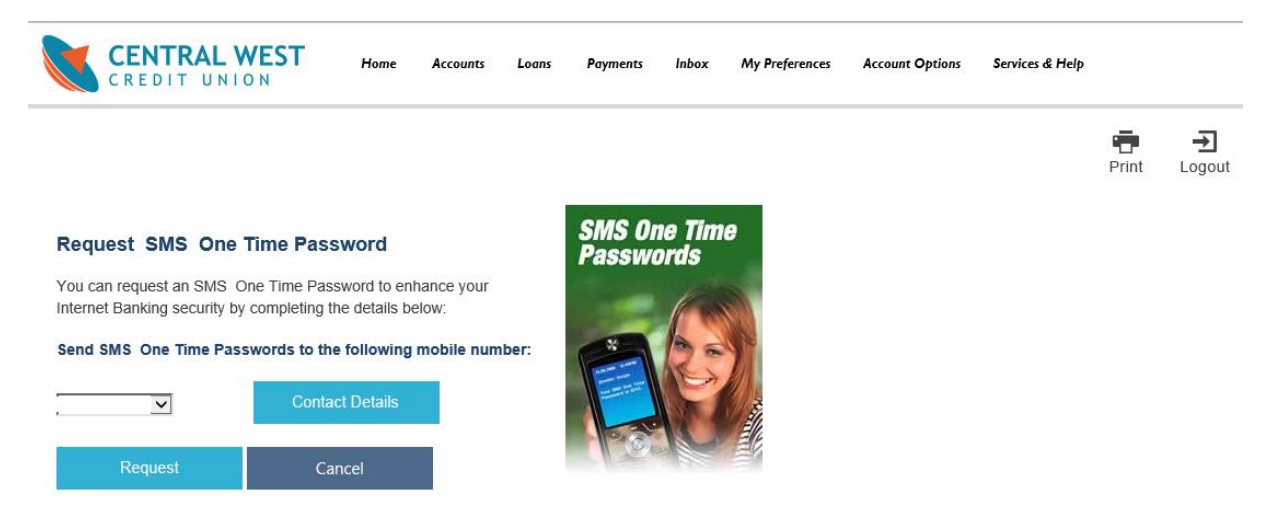

**Step 4** From the **Send SMS One Time Passwords to the following mobile number** section, select the appropriate mobile phone number from the drop-down list. In most cases there will be only one to select.

Step 5 Click on the Request button. A confirmation page will be displayed:

Step 6 After confirming the request, a receipt will be issued.

• Click on the Finish button